# Início rápido

Verifique se foram fornecidos todos os itens mostrados no Figura 1 (As etiquetas incluídas na embalagem podem variar.)

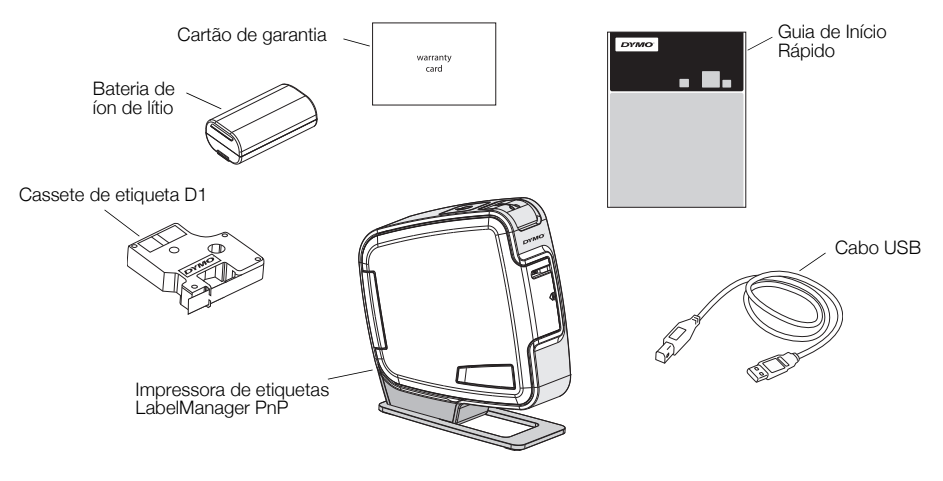

Figura 1

Familiarize-se com os recursos exibidos na Figura 2.

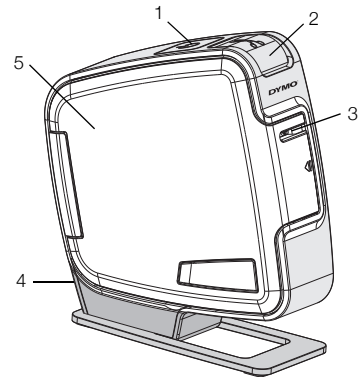

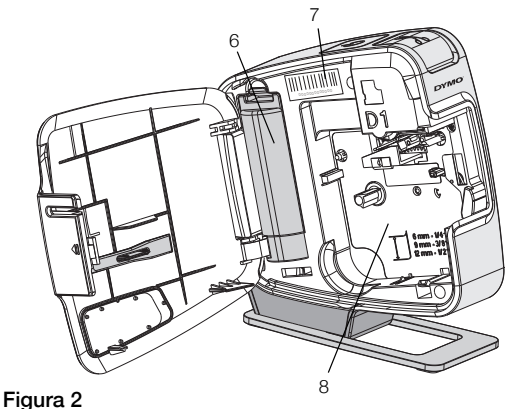

- 1 Botão Power/luz de status
- 2 Botão do cortador
- 3 Abertura de saída da etiqueta
- 4 Porta USB
- 5 Tampa lateral
- 6 Compartimento de bateria
- 7 Etiqueta com o número de série
- 8 Compartimento de etiquetas

# Inserir a bateria

A impressora de etiquetas é alimentada por uma bateria de íon de lítio recarregável.

#### Para inserir a bateria

- 1 Abra a tampa lateral da impressora de etiquetas.
- 2 Retire a tampa do compartimento de bateria. Consulte a Figura 3.
- 3 Insira a bateria em seu compartimento, conforme mostrado.
- 4 Recoloque a tampa do compartimento da bateria.

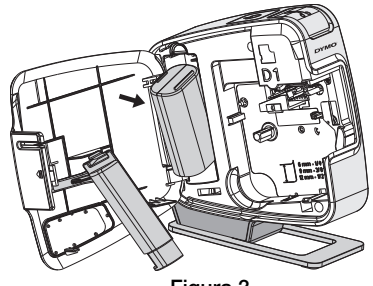

Figura 3

5 Feche a tampa lateral da impressora de etiquetas.

**OBSERVAÇÃO** Remova a bateria se a impressora de etiquetas não será utilizada por um longo período.

# Inserção do cassete de etiquetas

Sua impressora de etiquetas usa cassetes de fita DYMO D1.

# Para inserir o cassete de etiquetas

- 1 Abra a tampa lateral da impressora de etiquetas.
- 2 Verifique se a fita está esticada na abertura do cassete e se está passando entre os guias de etiquetas.

Se necessário, gire o eixo de rebobinamento no sentido horário para esticar a fita.

- 3 Insira o cassete e pressione com firmeza até ele prender no local. Consulte a Figura 5.
- 4 Feche a tampa lateral da impressora de etiquetas.

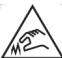

A lâmina do cortador é extremamente afiada. Ao substituir o cassete de etiquetas,

mantenha os dedos e outras partes do corpo longe da lâmina do cortador e não pressione o botão do cortador.

# Conectar a impressora de etiquetas ao computador

A impressora de etiquetas é conectada ao computador utilizando a conexão USB localizada na parte traseira da impressora. Você não precisa instalar nenhum software adicional ou drivers para usar a impressora de etiquetas com o computador.

# Para conectar a impressora de etiquetas ao computador

- 1 Conecte o cabo USB à porta USB localizada na parte traseira da impressora de etiquetas. Consulte a Figura 6.
- 2 Conecte a outra extremidade do cabo USB a uma porta USB disponível em seu computador.

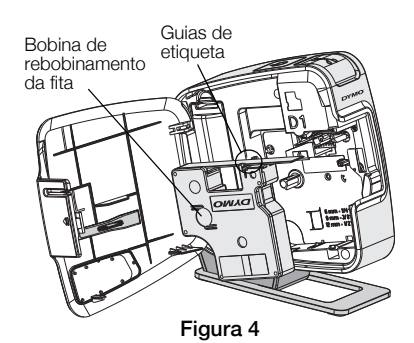

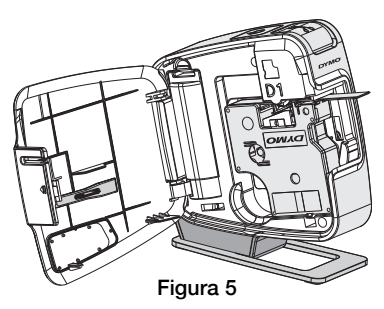

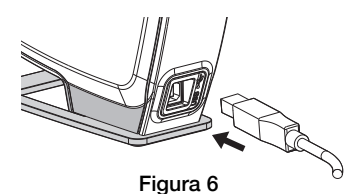

**OBSERVAÇÃO** A impressora de etiquetas deve estar conectada a uma porta USB acionada por energia. A impressora de etiquetas pode não ser carregada ou funcionar corretamente se estiver conectada a uma porta USB sem energia, como algumas portas dos teclados para Mac, ou um hub USB sem energia.

## Iniciar o software integrado

O software integrado reside na impressora de etiquetas. Não é necessária nenhuma instalação.

### Para iniciar o software no Windows®

- Se necessário, pressione o botão Power para ligar a impressora de etiquetas. Dependendo das configurações de execução automática do Windows, o software pode ser iniciado automaticamente.
- 2 Se o software não for iniciado automaticamente, faça o seguinte:
  - Se for exibida a caixa de diálogo de execução ou reprodução automática, siga as instruções na tela para iniciar o software 1/2 DYMO Label Light.
  - Se a caixa de diálogo de execução automática não for exibida, clique em Meu Computador→DYMO PnP e, em seguida, clique em J DYMO Label Light.exe.

#### Para iniciar o software no Mac OS®

- Se necessário, pressione o botão Power para ligar a impressora de etiquetas.
  O volume DYMO PnP é exibido na sua área de trabalho.
- 2 Clique duas vezes em **DYMO PnP** para abrir o volume.
- 3 Clique duas vezes em 🗾 para iniciar o software.

## Desconectar a impressora de etiquetas do computador

### Para desconectar a impressora de etiquetas do computador

- 1 (Somente Mac) Arraste o volume DYMO PnP para a lixeira.
- 2 Pressione o botão Power para desligar a impressora de etiquetas.
- 3 Desconecte o cabo USB do computador.

## Imprimir etiquetas com o software integrado

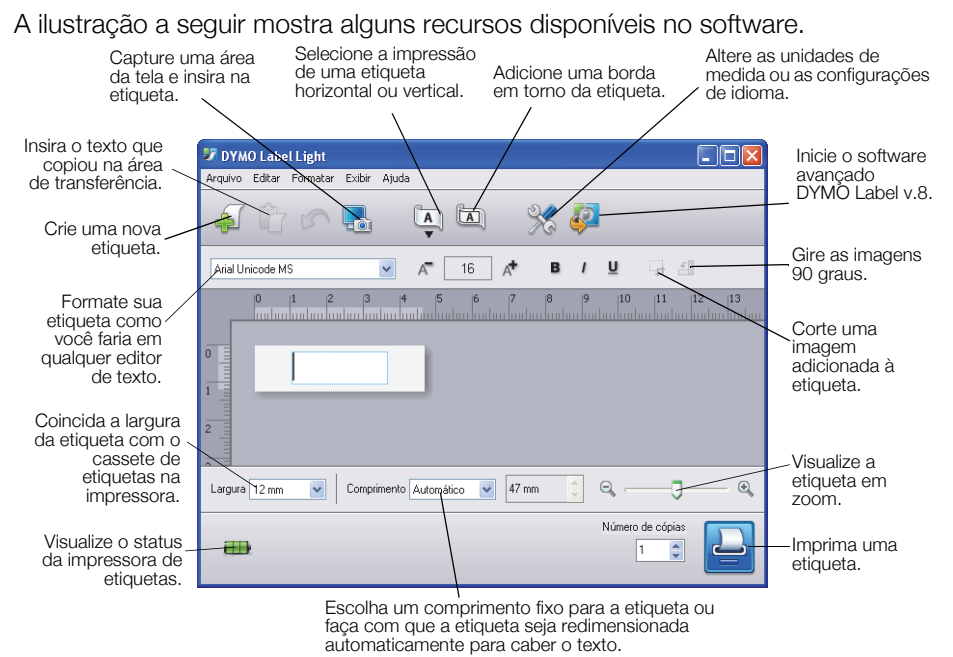

#### Para imprimir sua primeira etiqueta

- 1 Clique uma vez na etiqueta na área Editar e digite um texto.
- 2 Clique em 실 para imprimir a etiqueta.
- 3 Pressione o botão do cortador na impressora de etiquetas para cortar a etiqueta.

#### Para capturar e inserir uma imagem de sua área de trabalho

- 1 Clique em 🔚 na barra de ferramentas.
- 2 Arraste o cursor para desenhar uma caixa de seleção ao redor da área de captura.

A área selecionada é adicionada à etiqueta.

Para aproveitar outros recursos avançados de formatação, clique 🧼 no software integrado para fazer download e instalar o software DYMO Label™ v.8 a partir do website da DYMO.

# Manutenção da impressora de etiquetas

## Recarregar a bateria

A impressora de etiquetas é fornecida com uma bateria de íon de lítio parcialmente carregada. A bateria é recarregada por meio da conexão USB do seu computador.

**OBSERVAÇÃO** A impressora de etiquetas deve estar conectada a uma porta USB acionada por energia. A impressora de etiquetas pode não ser carregada ou funcionar corretamente se estiver conectada a uma porta USB sem energia, como algumas portas dos teclados para Mac, ou um hub USB sem energia.

O status da impressora de etiquetas é exibido no canto inferior esquerdo da janela do software. A tabela a seguir descreve os estados possíveis da impressora de etiquetas.

|          | A impressora de etiquetas está conectada e<br>a bateria está carregando     |
|----------|-----------------------------------------------------------------------------|
|          | A impressora de etiquetas está conectada e<br>a bateria não está carregando |
| <b>X</b> | A impressora de etiquetas não está<br>conectada                             |
|          | A impressora de etiquetas está conectada e<br>há um problema com a bateria  |

#### Para carregar a bateria

- 1 Certifique-se de que o cabo USB esteja conectado à impressora de etiquetas e ao computador.
- 2 Se necessário, pressione o botão Power para ligar a impressora de etiquetas e começar a carregar a bateria.

# Limpeza da impressora de etiquetas

A impressora de etiquetas foi projetada para funcionar sem problemas por um longo tempo, exigindo muito pouca manutenção. Limpe sua impressora de etiquetas periodicamente para mantê-la funcionando corretamente. Limpe a lâmina do cortador sempre que substituir o cassete de etiquetas.

#### Para limpar a cabeça de impressão de fita

- 1 Abra a tampa lateral da impressora de etiquetas.
- 2 Retire o cassete de etiquetas.
- 3 Use uma escova pequena e macia ou um cotonete de algodão para remover a poeira do papel ou outras partículas estranhas do interior do compartimento de etiquetas.
- 4 Remova a ferramenta de limpeza do interior da tampa. Consulte a Figura 7. Se você não tiver uma ferramenta de limpeza, entre em contato com a Assistência ao Cliente da DYMO (http://support.dymo.com).

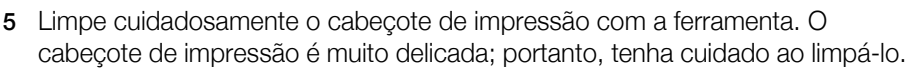

6 Recoloque a ferramenta de limpeza no lugar, insira o cassete de etiqueta e feche a tampa lateral.

### Para limpar a lâmina do cortador

- 1 Abra a tampa lateral da impressora de etiquetas.
- 2 Retire o cassete de etiquetas.
- 3 Pressione o botão do cortador. Consulte a Figura 8.

A lâmina do cortador se move para ficar visível.

4 Use cotonete e álcool para limpar os dois lados da lâmina do cortador.

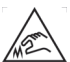

A lâmina do cortador é extremamente afiada. Evite contato direto com a Amina do cortador ao limpá-la.

5 Após a limpeza da lâmina, solte o botão do cortador para que a lâmina retorne à sua posição inicial.

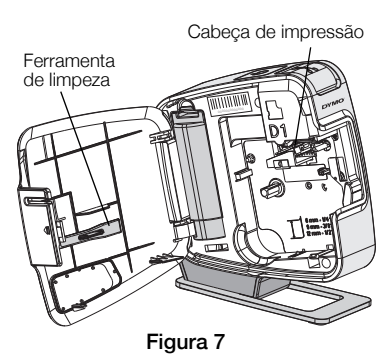

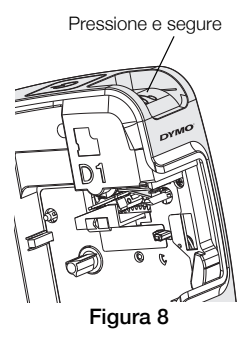

# **Resolver problemas**

Consulte as seguintes soluções possíveis caso encontre algum problema no uso de sua impressora de etiquetas.

| Problema/Mensagem de erro                            | Solução                                                                                                    |
|------------------------------------------------------|----------------------------------------------------------------------------------------------------|
| Qualidade de impressão ruim                          | Verifique se o cassete de etiquetas está instalado corretamente.                                                                               |
|                                                      | Limpe o cabeçote de impressão. Consulte Limpeza da impressora de etiquetas.                                                                    |
|                                                      | Troque o cassete de etiquetas.                                                                                                    |
| Desempenho insatisfatório do cortador                | Limpe a lâmina do cortador. Consulte Limpeza da impressora de etiquetas.                                                                       |
| Impressora desconectada ou desligada                 | A impressora de etiquetas está desconectada ou<br>desligada. Certifique-se de que o cabo USB esteja<br>conectado e a impressora esteja ligada. |
| Erro da impressora                                   | Verifique se o cassete de etiquetas está inserido corretamente e não está obstruído ou vazio.                                                  |
| Nível de bateria muito baixo para imprimir           | O nível de bateria está muito baixo para imprimir.<br>Carregue a bateria e imprima a etiqueta novamente.                                       |
| A bateria não está funcionando<br>corretamente       | Verifique se a bateria está inserida corretamente. Caso contrário, entre em contato com o Suporte ao Cliente.                                  |
| A bateria não está carregando.                       | Verifique se a impressora de etiquetas está conectada a uma porta USB acionada por energia.                                                    |
| O nível de bateria está ficando baixo ou muito baixo | Conecte a impressora de etiquetas a uma porta USB acionada por energia para iniciar o carregamento.                                            |

Se ainda precisar de ajuda, visite a seção de suporte do website da DYMO em **www.dymo.com**.